# 団体申込みマニュアル

### 受験チケットの申込み方法と、管理画面の使用方法について

| 目次                 |         |
|--------------------|---------|
| 団体管理ページの作成方法について   | P 2     |
| 受験チケット申込み方法について――― | — P 4   |
| ユーザー登録方法について       | — P 8   |
| 各種検索方法について         | — P 1 0 |
| お知らせ一覧について         | — P 1 4 |
| アカウント一覧について        | P 1 6   |
| アカウント作成から試験実施まで    | — P 1 8 |
| 試験の開始から終了まで        | — P 2 3 |
| 試験結果の確認            | P 2 5   |

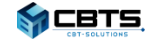

© CBT-Solutions Inc. all rights reserved.

## 団体管理ページの作成方法について

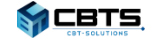

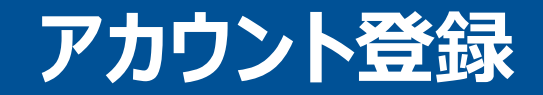

◆団体管理ページのアカウントを作成します。

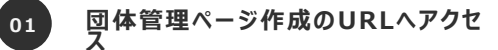

「初めての方」のボタンをクリックします。

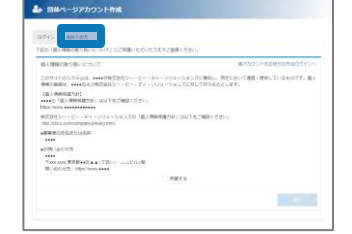

個人情報のお取り扱いの同意

02

03

記載の内容を確認し、「同意する」にチェックし、「次へ」 ボタンをクリックします。

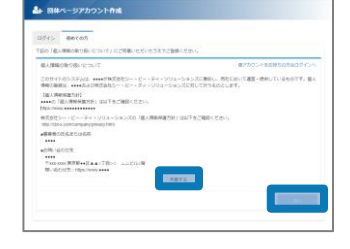

団体管理ページアカウント情報の入力

登録情報を入力し、「確認画面へ」ボタンを クリックします。

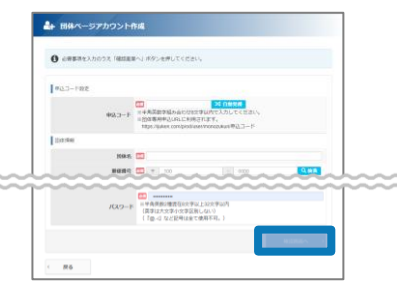

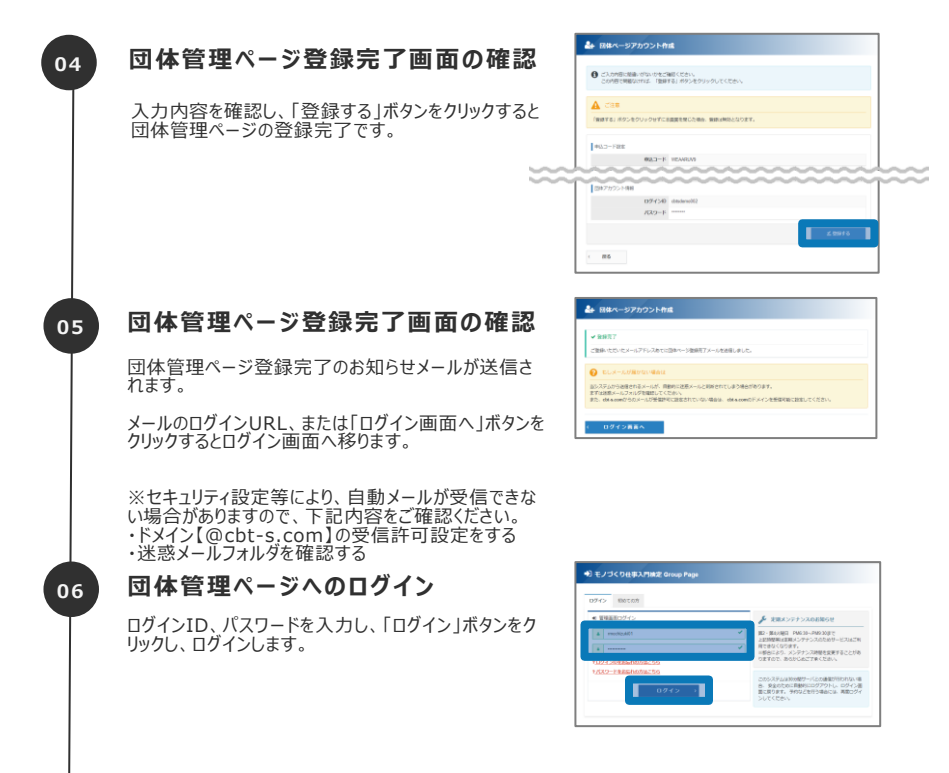

## 受験チケット申込み方法について

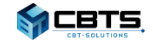

# 受験チケット申込み方法

◆団体管理ページにログインし、受験チケットの申込みを行います。

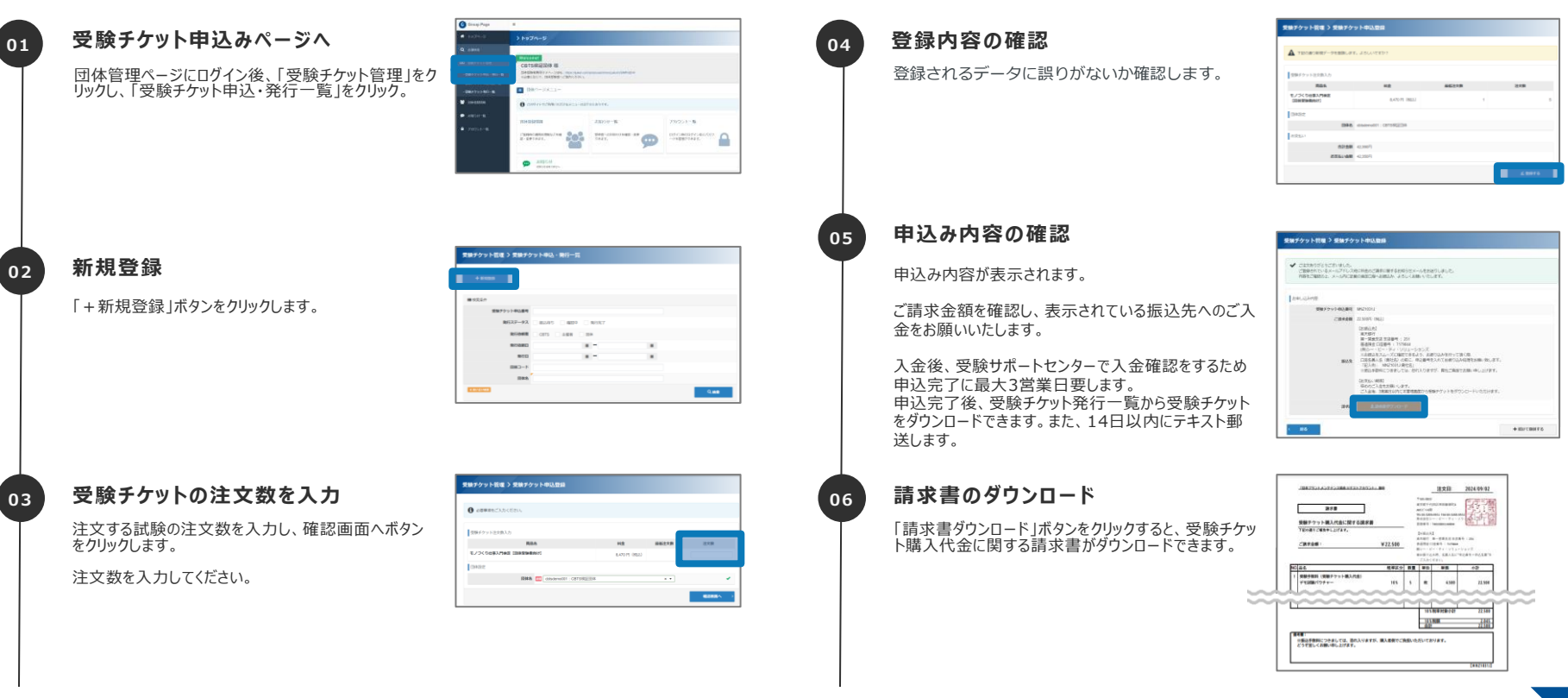

# 受験チケット申込み状況の確認

### ◆申込み済みの受験チケットの申込み状況を確認する方法です。

### 受験チケット申込み明細一覧ページへ

「受験チケット管理」をクリックし、「受験チケット申込明 細一覧」をクリック。

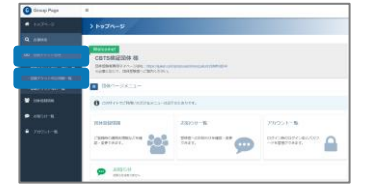

### 検索条件の絞り込み

検索する申込み済みの受験チケットの条件を入力 します。

検索条件を入力せずに検索ボタンをクリックすると、 全件検索が可能です。

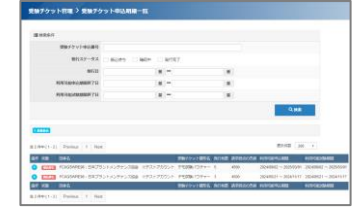

i 詳細表示

操作

i

#### 操作方法 03

01

02

申込み済みの受験チケットの詳細情報を確認する際 は、詳細表示ボタンをクリックします。

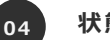

### 状態の確認

申込みの状態は3つです。

 ・振込待ち 受験料の入金待ち、または確認完了前の状態

·確認中 受験料の入金を確認、発行対応前の状態

·発行完了 発行対応可能な状態

#### 《キャンセルについて》 POINT

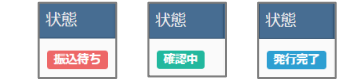

ご入金後の返金・キャンセルはお受けしておりませんので、予めご了承下さい。

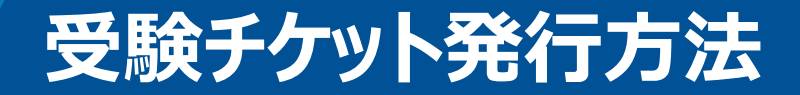

### ◆申込み完了した受験チケットの発行、および詳細情報の確認方法です。

01

02

| <b>受験チケット発行ページへ</b><br>「受験チケット管理」をクリックし、「受験チケット発行一<br>覧」をクリック。 |                                                                                                    | 04 | 操作方法<br>受験チケットの詳細情報を確認する際は、詳細表示<br>ボタンをクリックします。                                               | <b>ⅰ 詳課表示</b> 操作                                                                                                    |
|----------------------------------------------------------------|----------------------------------------------------------------------------------------------------|----|-----------------------------------------------------------------------------------------------|----------------------------------------------------------------------------------------------------|
|                                                                |                                                                                                    | 05 | CSVダウンロード                                                                                     | 全年 チェックしたデータ まこのメダウンロード                                                                                                    |
| 検索条件の絞り込み                                                      | 受助チケット指導 )受助チケット発行一指<br>■1888日                                                                                                    |    | 検索した情報の、全件またはチェックしたデータを選択<br>し、CSVタウンロードボタンをクリックすると対象の受験                                      |                                                                                                    |
| 検索する受験チケットの条件を入力します。                                           | 受徴チシット中心調响<br>「<br>留談チシット機响                                                                                                    |    | アクットの計和がダウノロートされます。                                                                           |                                                                                                    |
| 検索条件を入力せずに検索ボタンをクリックすると、<br>全件検索が可能です。                         | 27-22. 8 8 90                                                                                                    | 06 | 受験チケット情報について<br>ダウンロードしたCSVデータ内の、E列『受験チケット番<br>号』が、申込み時に入力する情報です。<br>『受験チケット番号』を、受験予定の受験者に通知し | (株子・・市山市)     (株子・・市山市)     (株子・・市山市)     (株子・・市山市)     (株子・・市山市)     (株子・・市山市)     (株子・・市山市)     (株子・・市山市)     (株子・・市山市)     (株子・・市山市)     (株子・・市山市)     (株子・・市山市)     (株子・・市山市)     (株子・・市山市)     (株子・市山市)     (株子・市山市)     (株子・市山市)     (株子・市山市)     (株子・市山市)     (株子・市山市)     (株子・市山市)     (株子・市山市)     (株子・市山市)     (株子・市山市)     (株子・市山市)     (株子・市山市)     (株子・市山市)     (株子・市山市)     (株日)     (株子・市山市)     (株子・市山市)     (株子・市山市)     (株子・田市)     (日本)     (日本) |
| 受験チケットの情報を確認                                                   | M PLACATE ALMONGST                                                                                                    |    | てください。                                                                                        | Intrad-model     1.011 SM (2010)     1002     1002       Intrad-model     2.012 SM (2010)     1002     1002       Intrad-model     2.012 SM (2010)     1002     1002       Intrad-model     2.012 SM (2010)     1002     1002       Intrad-model     2.012 SM (2010)     1002     1002                                                                                                    |
| 検索結果が、画面下部に表示されます。                                             | 1 年前 11 - 51 「Person 1 Food 1 年前 第三日 - 11 「Person 1 Food 1 年前 第三日 - 11 「Person 1 Food 1 年前 第三日 - 11 「Person 1 Food 1 年前 第三日 - 11 「Person 1 Food 1 年前 第三日 - 11 「Person 1 Food 1 年前 第三日 - 11 「Person 1 Food 1 年前 1 Food 1 年前 1 Food 1 年前 1 Food 1 年前 1 Food 1 年前 1 Food 1 年前 1 Food 1 年前 1 Food 1 年前 1 Food 1 年前 1 Food 1 年前 1 Food 1 年前 1 Food 1 年前 1 Food 1 年前 1 Food 1 年前 1 Food 1 年前 1 Food 1 年前 1 Food 1 年前 1 Food 1 年前 1 Food 1 日 1 Food 1 日 1 |    |                                                                                               | citisemedia:12:015%보고     102       citiseemedia:12:015%보고     003       citiseemedia:12:015%보고     003                                                                                                    |
| 該当の受験チケットの情報を確認してください。                                         | 0     0     manufaction (1974)     Manufaction (1974)     Manuf                                                                                                    |    | <b>POINT 《受験チケットの配布について》 ※ご注意</b><br>受験チケット番号は受験者に自動配信されません。<br>団体担当者より受験者に、メール等を利用しての受験チグ    | <b>ください</b><br>ケット番号の <b>通知が必要</b> です。                                                                                                    |

# 管理画面の使用方法

ユーザー登録方法について

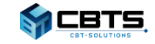

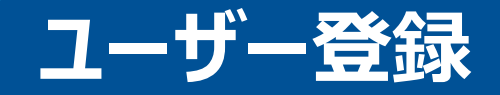

### ◆団体担当者が受験者の代わりに、マイページ作成を行う場合の登録方法です。

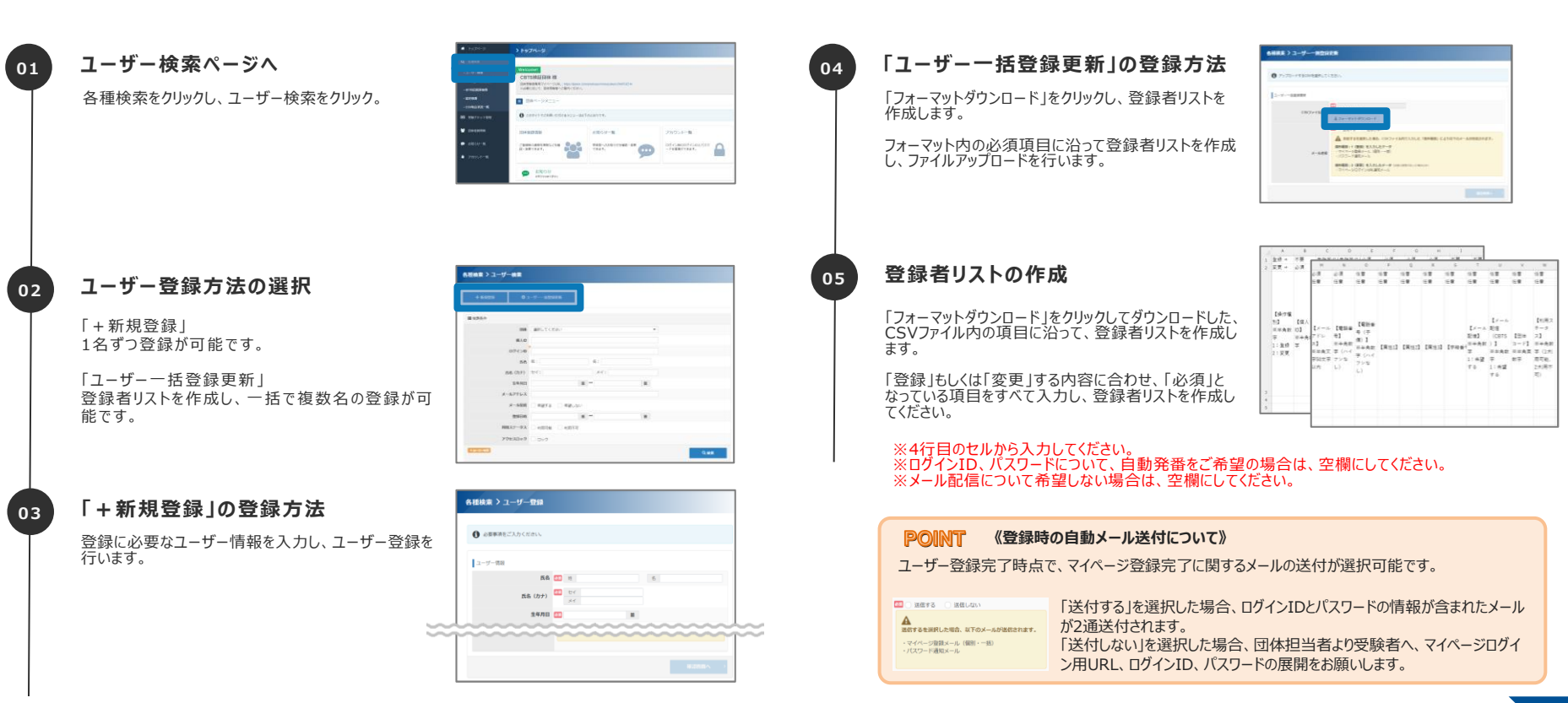

# 管理画面の使用方法

各種検索方法について

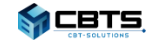

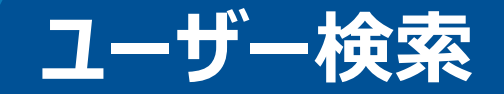

### ◆各種検索のユーザー検索の使用方法です。マイページアカウントの登録が完了しているユーザーの情報を確認します。

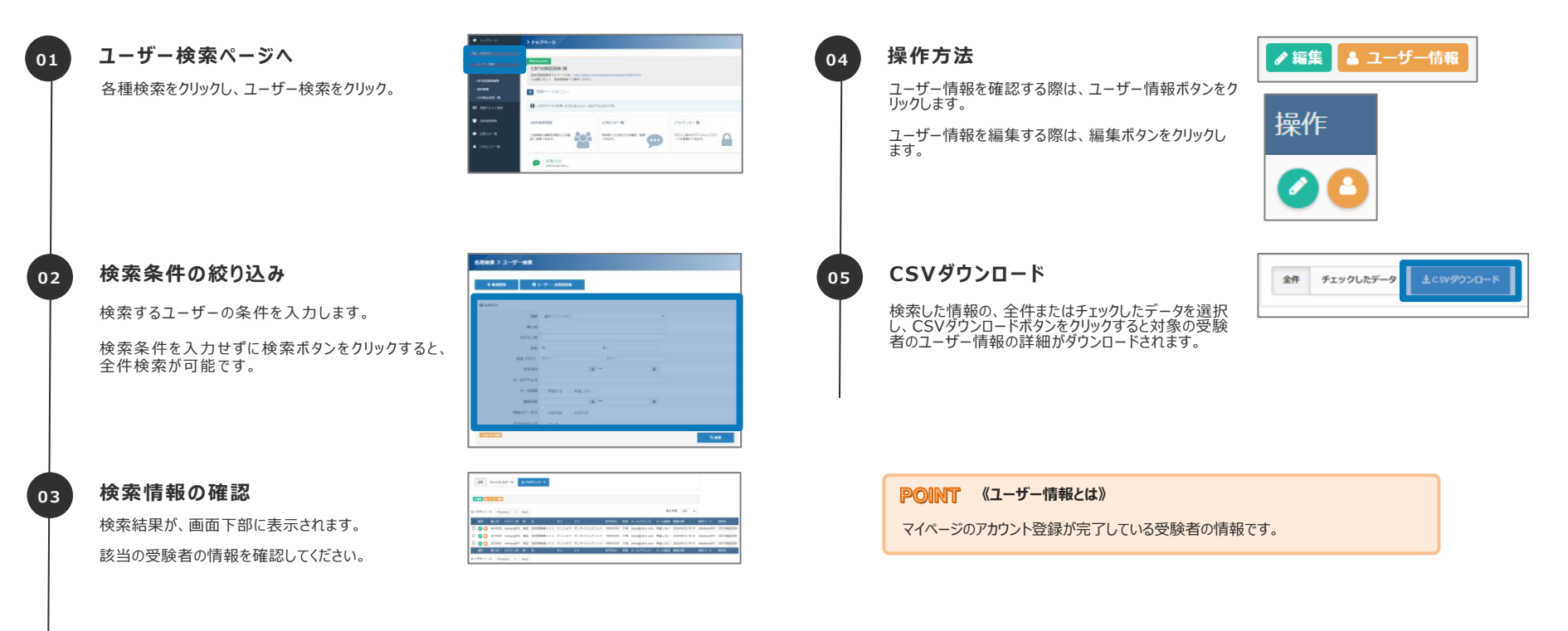

© CBT-Solutions Inc. all rights reserved.

# IBT申込み・結果検索

◆各種検索のIBT申込み・結果検索の使用方法です。試験の申込みが完了している情報の詳細を確認します。

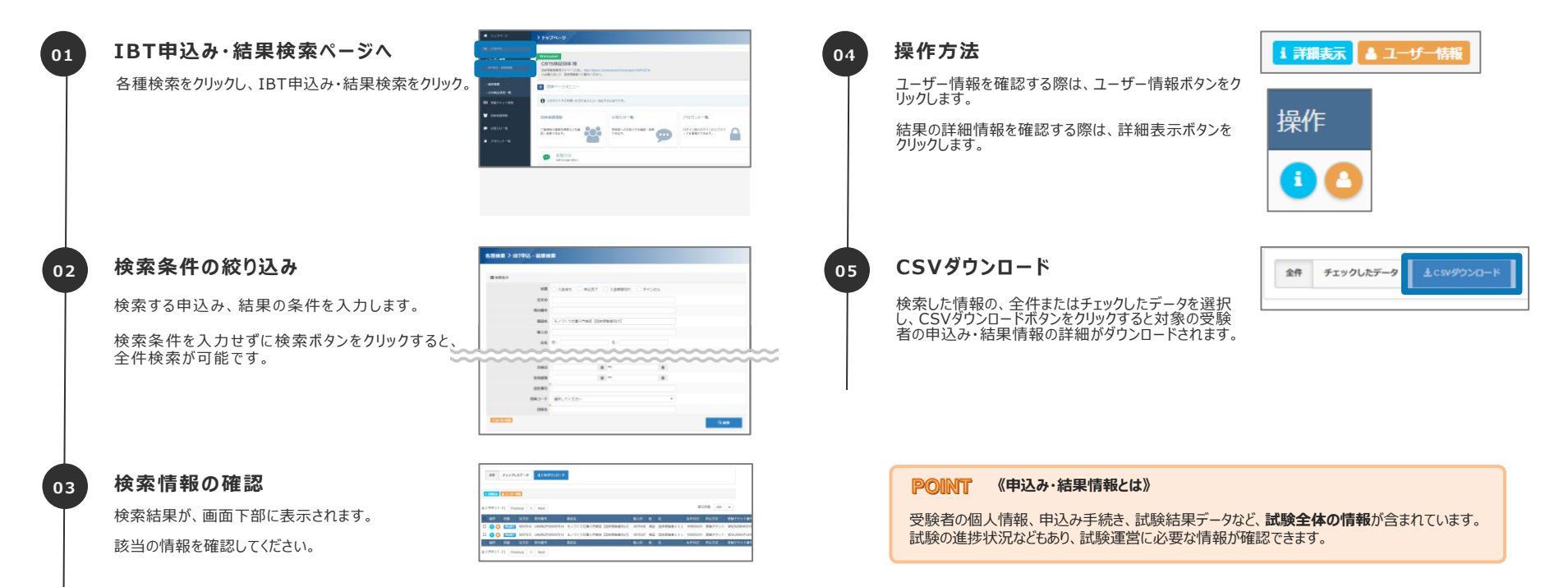

## IBT科目結果検索

◆各種検索のIBT科目・結果検索の使用方法です。試験結果に関する情報の詳細を確認します。

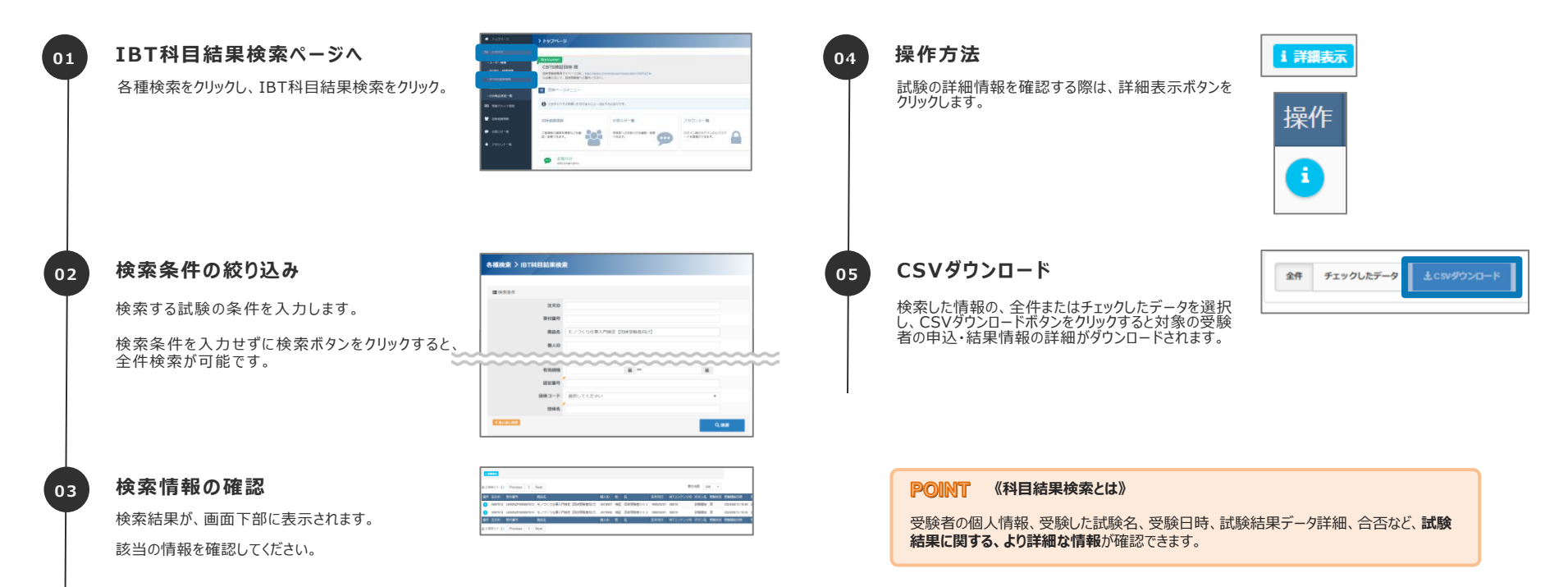

# 管理画面の使用方法

## お知らせ一覧について

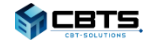

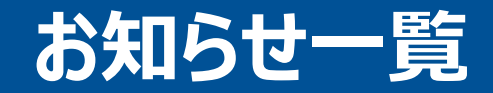

◆受験者マイページの「お知らせ」箇所に表示させるメッセージの登録方法です。

## お知らせ一覧ページへ

01

02

03

「お知らせ一覧」をクリック

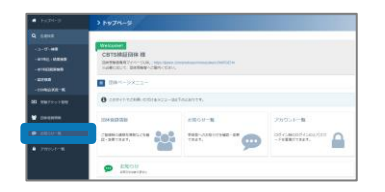

### お知らせの検索

登録済みのお知らせの検索条件を入力します。

検索条件を入力せずに検索ボタンをクリックすると、 全件検索が可能です。

| > お知らせ一覧      |         |  |
|---------------|---------|--|
| + 81020       |         |  |
| <b>建</b> 核发展4 |         |  |
| ログイン副業務和      | Ritz    |  |
| トップページ通知      | 8875    |  |
|               | Q. (6.) |  |

お知らせの登録方法

「+新規登録」をクリックし、お知らせに表示させる情報 を入力し、お知らせの登録を行います。

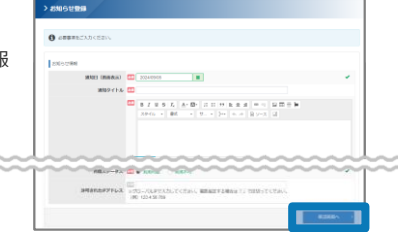

### POINT 《お知らせの表示箇所について》

お知らせは、受験者マイページのトップ画面、またはログイン画面に表示されます。

#### トップページ通知の場合の表示箇所

#### ログイン画面通知の場合の表示箇所

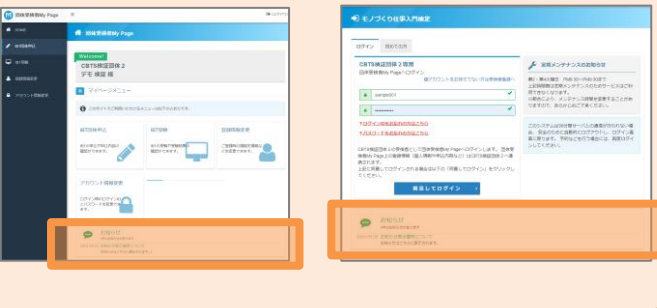

# 管理画面の使用方法

## アカウント一覧について

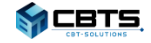

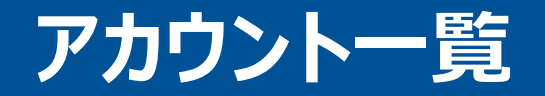

◆団体管理ページを使用できるアカウント情報の確認及び登録方法です。

### アカウントー覧ページへ 「アカウントー覧」をクリック

01

02

03

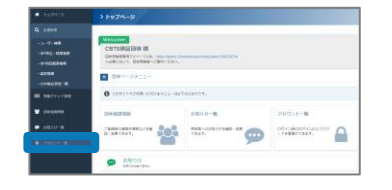

登録内容の確認

04

登録されるデータに誤りがないか確認し、「登録 する」をクリックし登録完了です。

| ▲ TRoBORR7-9を設めします | 、ようLAIですか? |  |
|--------------------|------------|--|
| 77/55/H#H          |            |  |
| 051340             | mor/vex401 |  |
| /0x9-F             |            |  |
| 514                | 70888      |  |
| 60                 | 102040     |  |
| 利用ステータス            | ADD-COL    |  |
| 調明されたデアドレス         |            |  |

#### アカウントの検索

登録済みのアカウントの検索条件を入力します。

検索条件を入力せずに検索ボタンをクリックすると、 全件検索が可能です。

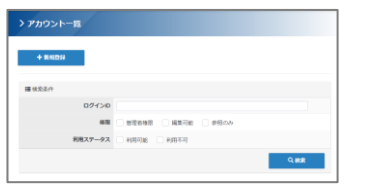

アカウントの登録方法

「+新規登録」をクリックし、登録に必要なユーザー情報を入力し、アカウント登録を行います。

| > アカウント登録         |                                                                                                    |       |
|-------------------|----------------------------------------------------------------------------------------------------|-------|
| 0 @#####CX/D10205 |                                                                                                    |       |
| 2700-2+880        |                                                                                                    |       |
| 05450             | (monual) (monual) (monual) (monual) (monual) (monual) (monual) (monual) (monual) (monual) (monual) (monual) (monual) (monual) (monual) (monual) (monual) |       |
| 100-1             | (                                                                                                    | *     |
| ine .             | III<br>VERBOINGUNDERUGEN.                                                                                                    |       |
|                   | C DEADE - MARK C PROP                                                                                                    | -     |
| 1827-91           | · NAME O NAME                                                                                                    | -     |
| ######7763        | STR-ARPEARTERS, MEMORANETI MENTANA<br>BE 124505                                                                                                    |       |
|                   |                                                                                                    | 82684 |

| POINT 《権限の違いについて》                                                                                                    |
|----------------------------------------------------------------------------------------------------|
| 「管理者権限」:登録されている情報を編集・参照とアカウントの登録・編集が可能となる権限です。<br>「編集可能」 :登録されている情報を編集・参照が可能となる権限です。<br>「参照のみ」 :登録されている情報の参照のみが可能となる権限です。 |

# 受験者の試験実施方法について

## アカウント作成から試験実施まで

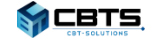

# 試験申込み《試験の申込み-1》

### ◆受験者マイページへのログイン~試験申込みまでをご案内いたします。

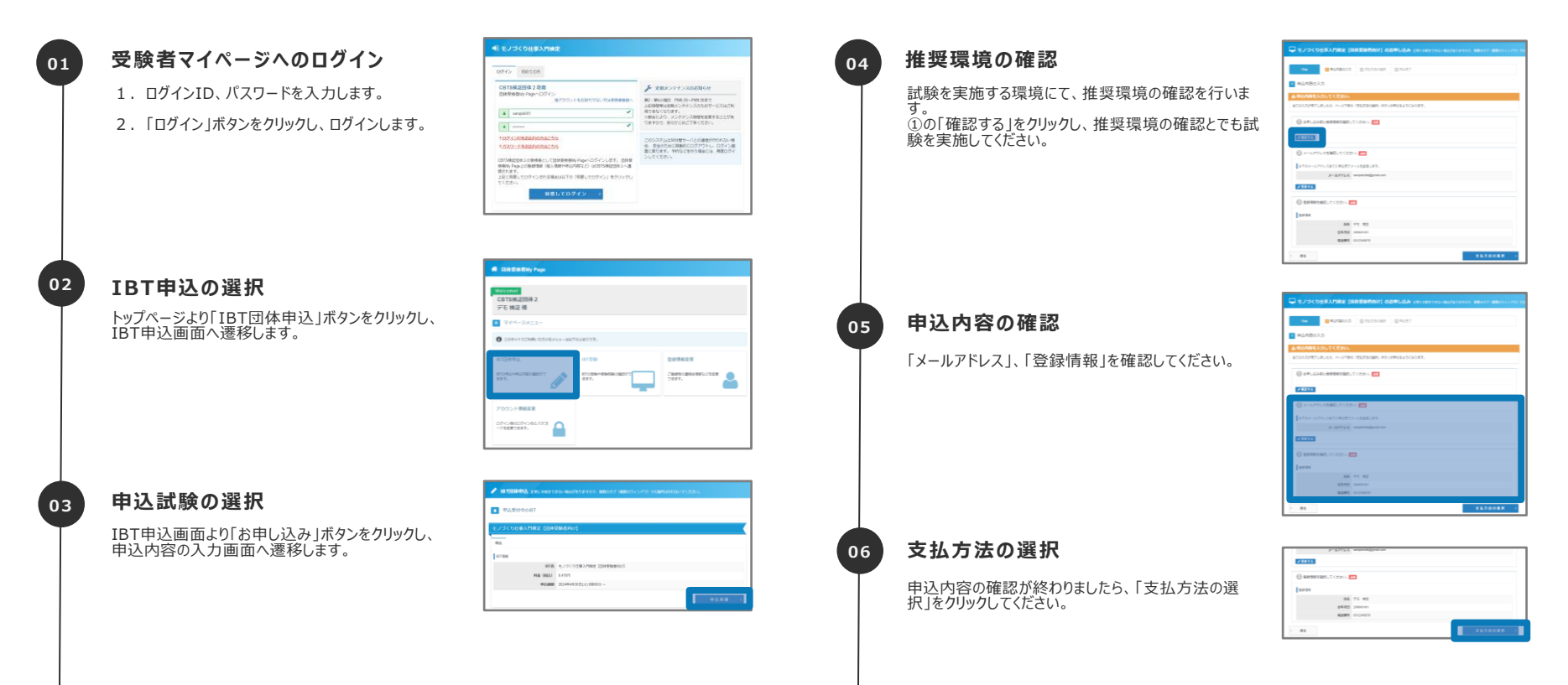

#### © CBT-Solutions Inc. all rights reserved.

# 試験申込み《試験の申込み-2》

### ◆受験者マイページへのログイン~試験申込みまでをご案内いたします。

### 07 支払方法の選択

「受験チケットでのお支払い」を選択します。

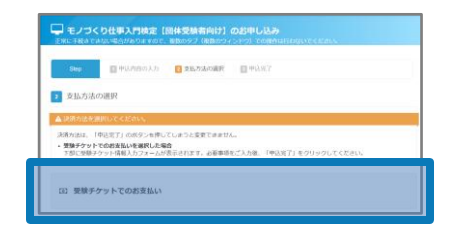

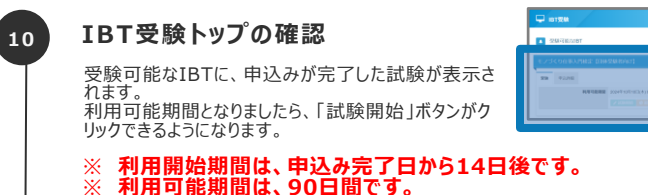

受験チケット番号の入力

団体担当者より事前に配布している「受験チケット番号」を受験チケット番号入力欄に入力します。

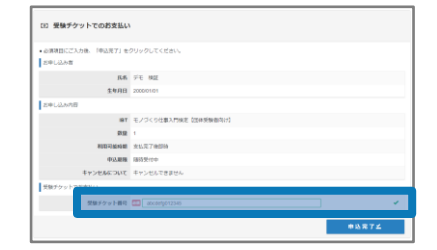

09

申込完了

08

「申し込み内容」を確認いただき、申込み完了です。 「IBT受験トップへ」をクリックして、IBT受験へと遷移し てください。

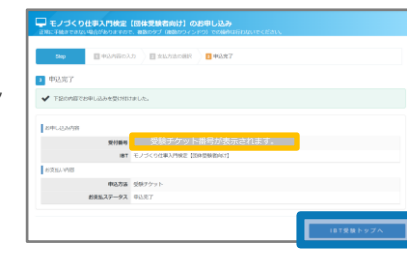

# 受験者の試験実施方法について

試験の開始から終了まで

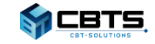

# IBT申込み・結果検索

### ◆試験の開始から終了までの方法です。

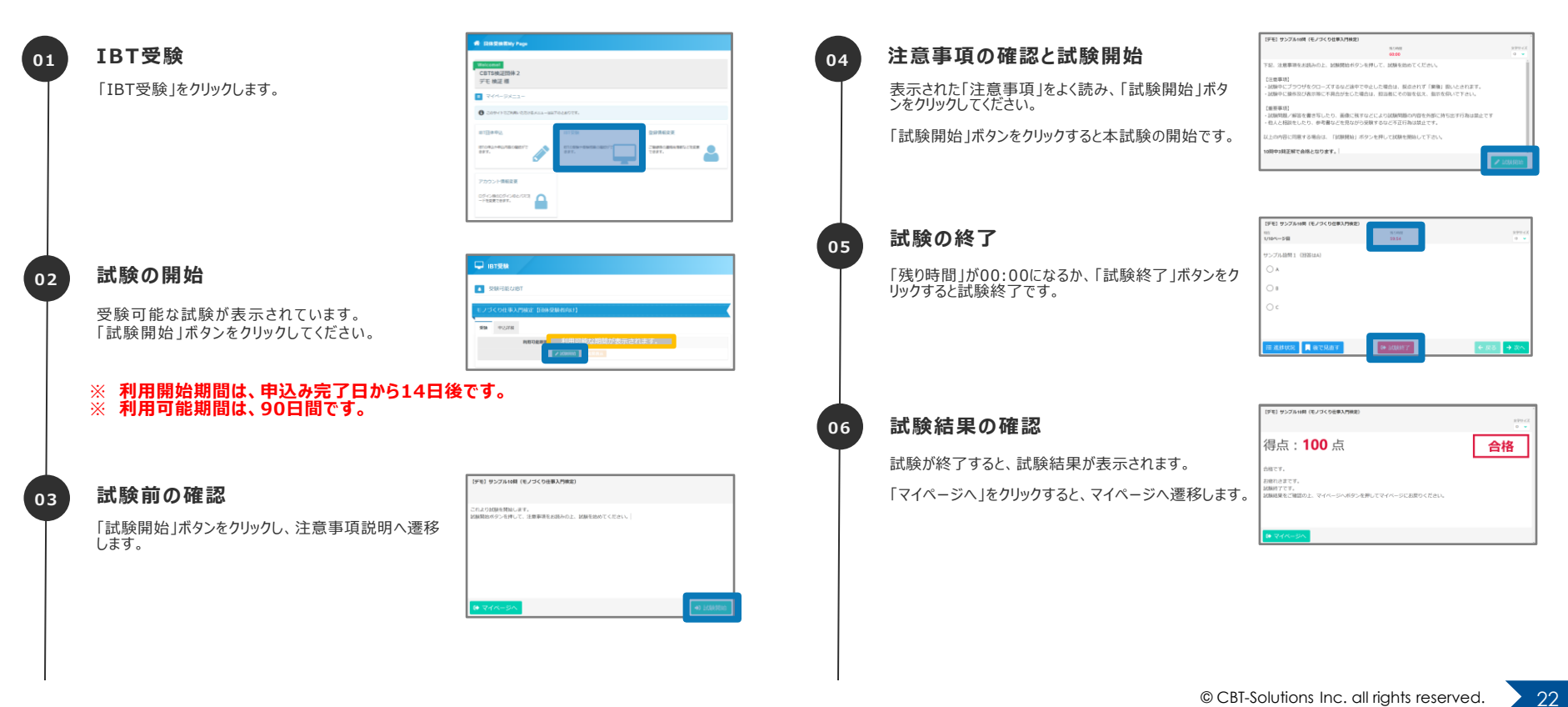

# 受験者の試験実施方法について

試験結果の確認

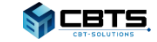

# IBT申込み・結果検索

◆試験結果の詳細についての確認方法です。

### 01 認定情報の確認

試験終了後、合格者にはマイページトップメニューに、 認定情報が表示されます。

「認定証書ダウンロード」をクリックすると認定証書 (PDFデータ)がダウンロードできます。

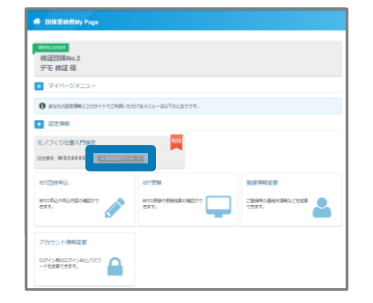

### 試験結果の詳細確認

02

03

「IBT受験」をクリックし、受験履歴へ遷移します。

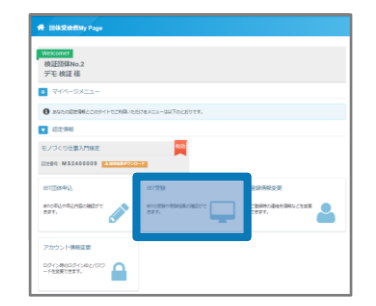

### 試験結果表示

「結果表示」ボタンをクリックし、試験結果の詳細画面 へ遷移します。

| モノゴくり仕事入門検定(団体受験者向け) |      |        |                                                     |  |
|----------------------|------|--------|-----------------------------------------------------|--|
| 党税                   | 中记时间 |        |                                                     |  |
|                      |      | 利用可能用用 | 2024/98/12/50/E1 0480029 ~ 2025/91/14/E1(#) 2385999 |  |

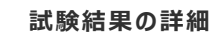

04

「受験結果(総合スコア、合否、認定番号)」、「受 験履歴」が表示されます。

こちらのページの「認定証書ダウンロード」ボタンでも、 認定証書(PDFデータ)のダウンロードが可能です。

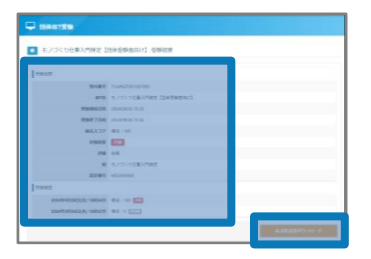